## Инструкция по обновлению ПО

## Локальное обновление

Внимание! Во время обновления программного обеспечения не отключайте питание межсетевого экрана. Это может повлечь за собой выход устройства из строя.

Для локального обновления ПО межсетевого экрана выполните перечисленные ниже действия.

- 1. Скачайте файл с новой версией программного обеспечения на сайте Т-КОМ.
- 2. На странице Система / Обновление ПО в разделе Локальное обновление нажмите кнопку ВЫБРАТЬ ФАЙЛ, чтобы определить местоположение файла с новой версией ПО.
- 3. Если Вы хотите после обновления внутреннего ПО межсетевого экрана сразу восстановить заводские настройки, сдвиньте переключатель **Восстановить заводские настройки после обновления ПО** вправо.
- 4. Нажмите кнопку ОБНОВИТЬ ПО.
- 5. Дождитесь перезагрузки межсетевого экрана (полторы-две минуты).
- 6. Введите имя пользователя администратора (**admin**) и текущий пароль для доступа к web-интерфейсу.

Если после обновления внутреннего ПО межсетевой экран не работает корректно, необходимо восстановить заводские настройки устройства. Для этого на странице **Система / Конфигурация** нажмите кнопку **Заводские настройки**. Дождитесь перезагрузки межсетевого экрана.